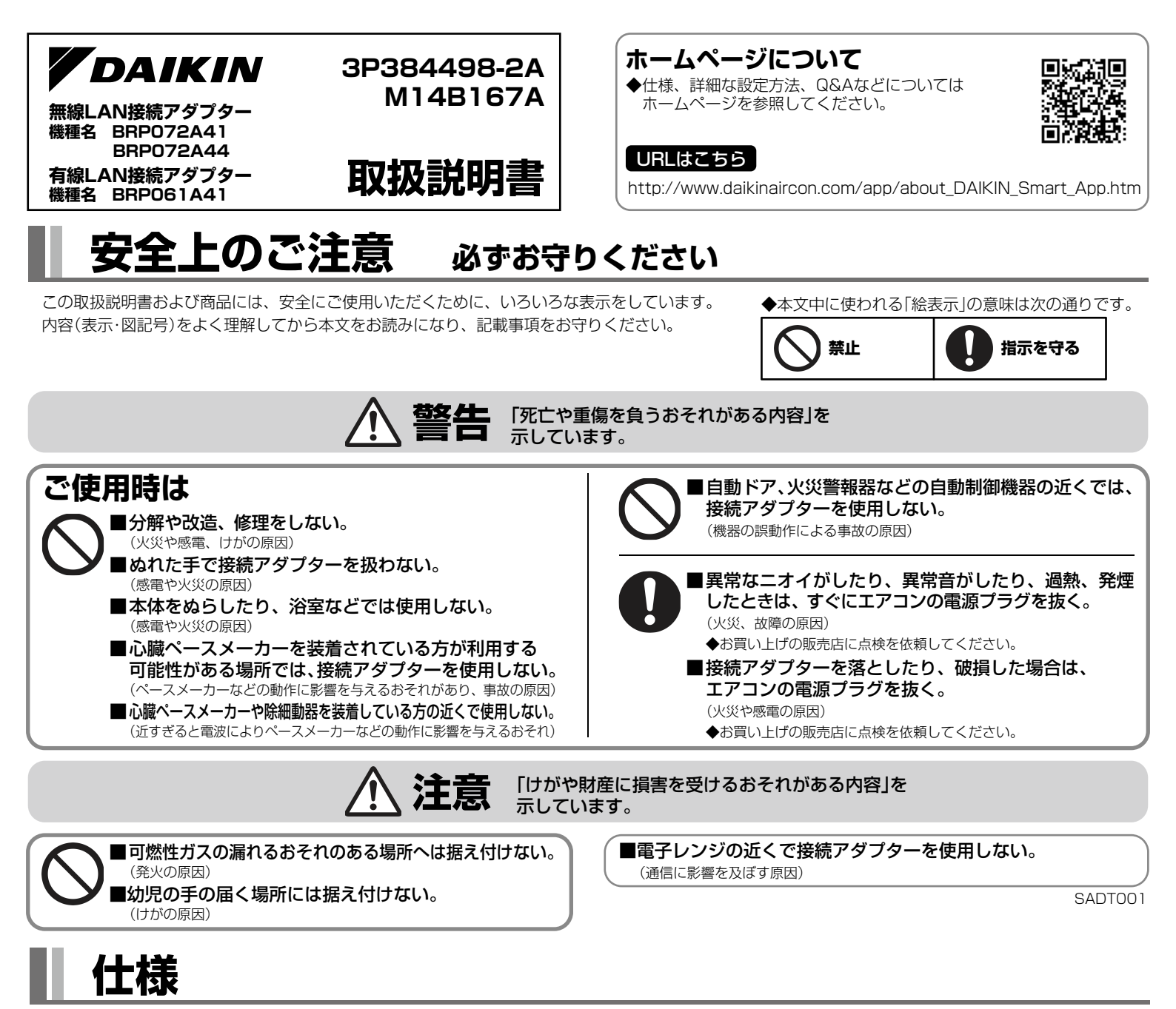

| 無線LAN接続アダプター 【BRP072A41/BRP072A44】  |                      |                         |            |                   |
|-------------------------------------|----------------------|-------------------------|------------|-------------------|
| <b>外形寸法</b> (高さ×幅×奥行) mm 79×52×17.5 |                      |                         | 79×52×17.5 |                   |
| 質 量 (語                              | <b>質 量</b> (接続コード除く) |                         | g          | 40                |
| 待機電力量(無線LAN接続アダプター本体単品)             |                      | 体単品)                    | W          | 1.2以下             |
|                                     |                      |                         |            |                   |
|                                     | 対応規格                 | IEEE802.11b/g/n(2.4GHz) |            | 2.11b/g/n(2.4GHz) |
| 地合印江家                               | チャネル                 | 1~11CH                  |            | ЭН                |

| 有線LAN接続アダプター 【BRP061A41】                                              |  |  |                          |           |  |
|-----------------------------------------------------------------------|--|--|--------------------------|-----------|--|
| 外形寸法(高さ×幅×奥行)                                                         |  |  | mm                       | 141×78×30 |  |
| <b>質 量</b> (接続コード除く)                                                  |  |  | g                        | 100       |  |
| 待機電力量(有線LAN接続アダプター本体単品)                                               |  |  | W                        | 1.2以下     |  |
| 通信部仕様         対応規格         IEEE 802.3           (10BASE-T、100BASE-TX) |  |  | 02.3<br>6E-T、100BASE-TX) |           |  |

# 付属品

| 無線LAN接続アダプター 【BRP072A41/BRP072A44】                                                                                                    |                              |                                      | 有線LAN接続ア                                      | ダプター 【BRI                                                                                     | P061A41]                                  |                                                               |                                              |                                        |
|----------------------------------------------------------------------------------------------------|------------------------------|--------------------------------------|-----------------------------------------------|-----------------------------------------------------------------------------------------------|-------------------------------------------|---------------------------------------------------------------|----------------------------------------------|----------------------------------------|
| <ul> <li>         ・<br/>・<br/>・</li></ul>                                                                                                | B接続コード<br>(1.6m)<br>※1<br>1本 | ©<br>©<br>じ<br>し<br>し<br>し<br>1<br>枚 | <ul><li>②取付ネジ</li><li>ジー</li><li>②本</li></ul> | <ul> <li>⑥品番シール(※2)</li> <li>⑪取扱説明書</li> <li>①据付説明書</li> <li>⑧遠隔操作シール</li> <li>各1部</li> </ul> | <ul> <li>         ・<br/>・<br/>・</li></ul> | <ul> <li>B接続コード<br/>(1.6m)</li> <li>※1</li> <li>1本</li> </ul> | <ul><li>回取付ネジ</li><li>ご</li><li>2本</li></ul> | <ul> <li>⑥結束バンド</li> <li>1本</li> </ul> |
| <ul> <li>(※1) ◆延長したり、他のコードを使用したりしないでください。</li> <li>◆一部の機種ではあらかじめ室内ユニットに取り付けられています。</li> <li>(※2) ◆本紙のシール貼付部に貼り付けて大切に保管してください。</li> </ul> |                              |                                      | <ul><li>①シール(黒)</li><li>① 1枚</li></ul>        | <ul> <li>①取扱説明書</li> <li>①据付説明書</li> <li>⑥遠隔操作シール</li> <li>各1部</li> </ul>                     |                                           |                                                               |                                              |                                        |
| 【SSIDとKEYについて】 (無線LAN接続アダプターの場合)<br>◆付属品の⑥品番シールに記載されている[SSID]と[KEY]は<br>エアコンとスマートフォンを無線LAN接続する際に必要です。                                    |                              |                                      | 付属品©品番シ-                                      | 【シール貼<br>-ルを貼り付けて                                                                             | 付部】<br>大切に保管してく                           | ください。                                                         |                                              |                                        |

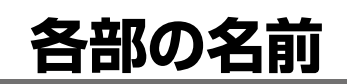

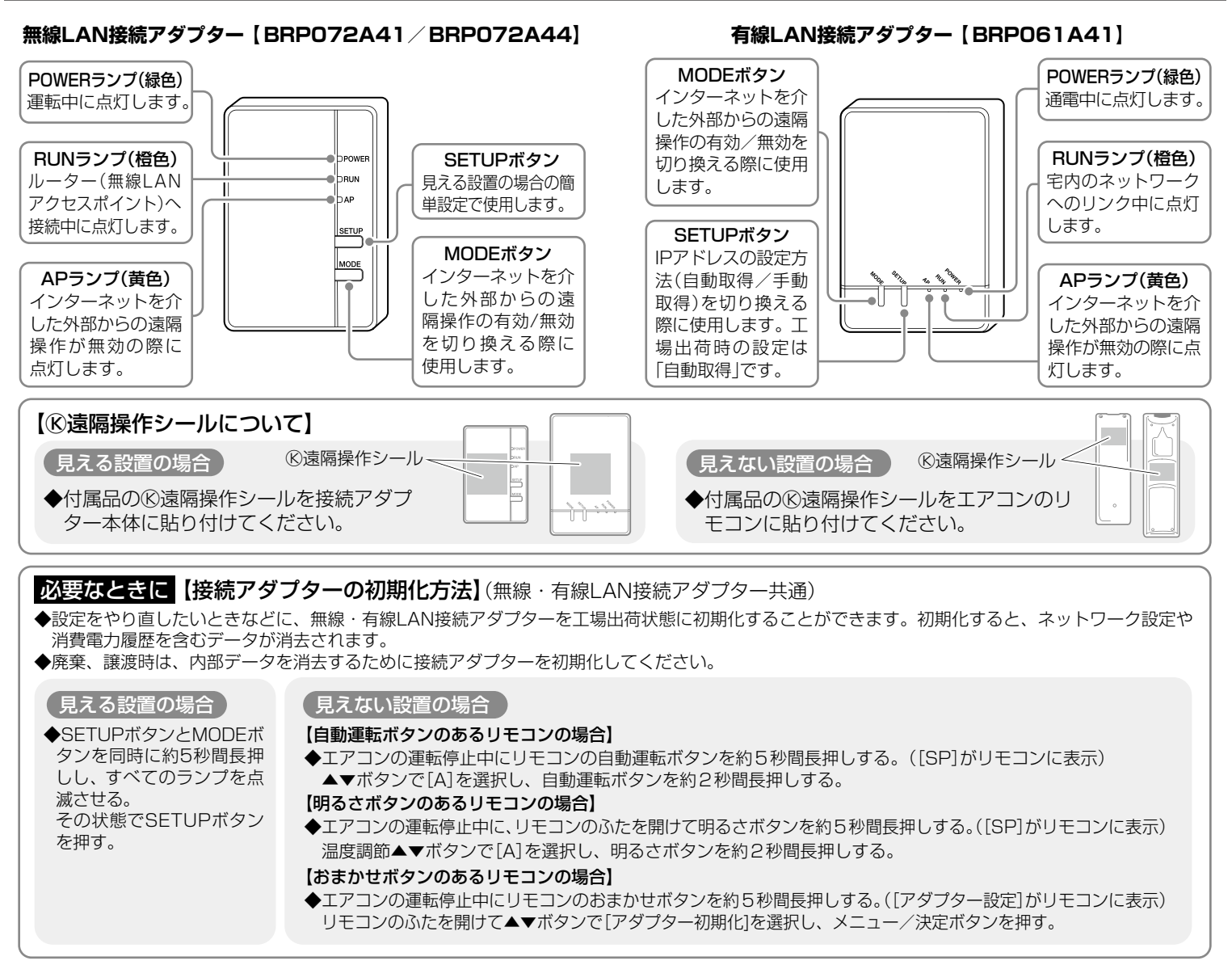

構成図

見える設置 :お部屋から接続アダプターが見える設置方法。

**見えない設置**:天井裏や壁の中、エアコン本体内部などに取り付けられ、お部屋から接続アダプターが見えない設置方法。 ◆接続アダプターのメンテナンスができるように据付けしてください。

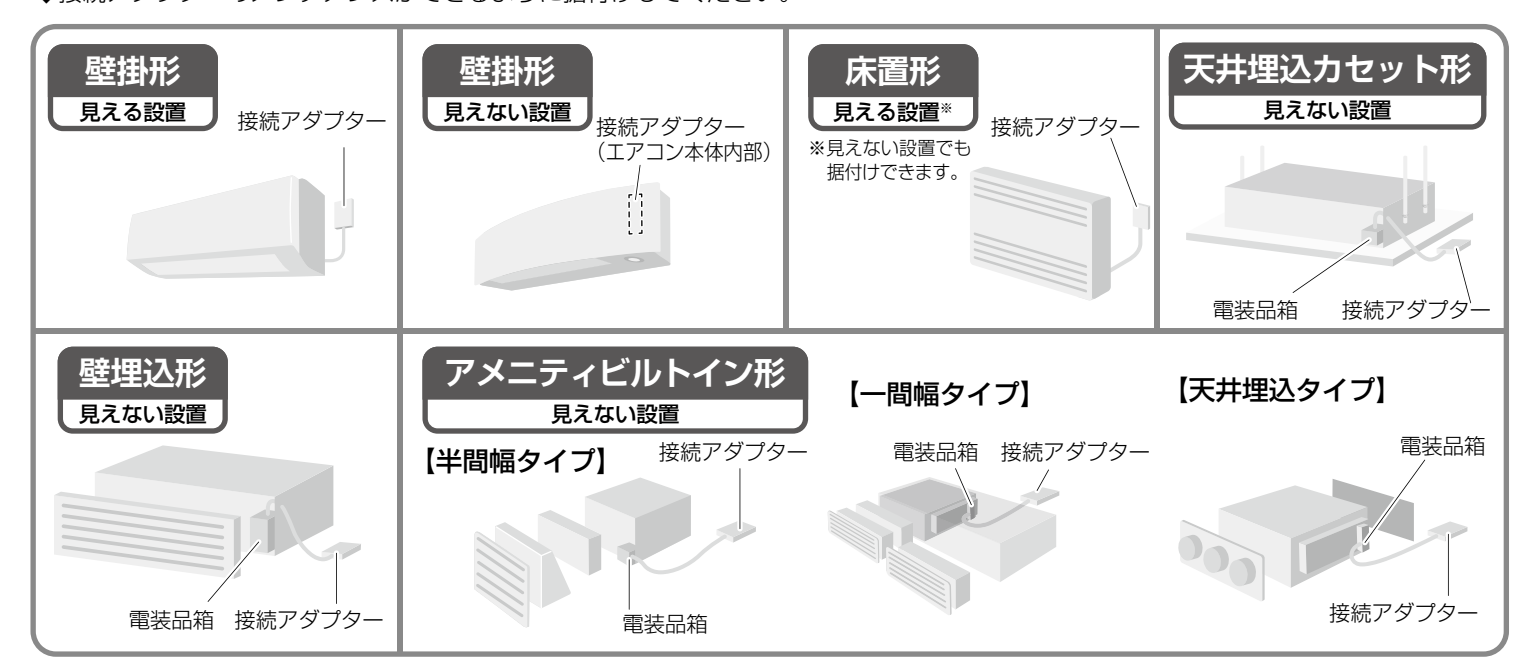

#### 接続前の準備 事前にご確認ください。

### お客様でご用意いただくもの

□スマートフォンまたはタブレットPC (最新の対応OSについてはホームページを参照してください。)

□インターネット回線と通信機器 (モデム/ルーター/ONUなど)

□無線LANアクセスポイント

□専用アプリ「Daikin Smart APP」のインストール

| 「Daikin Smart APP」のインストール方法 |                  |  |
|-----------------------------|------------------|--|
| Androidの場合                  | iOS(iPhoneなど)の場合 |  |
| ①[Google Play]を開く           | ①[App Store]を開く  |  |
| ②[DaikinAPP]を検索             | ②[DaikinAPP]を検索  |  |
| ③画面にしたがってインストール             | ③画面にしたがってインストール  |  |

◆アプリは無料です。ダウンロードや操作には通信料が発生します。

◆アプリ「Daikin Smart APP Iおよびダウンロードサービス「Google Play |「App Store |の名称は変更される可能性があります。

## 無線LAN接続でネットワークに接続する

ご使用のルーターにWPS機能※が搭載されているか確認してください。

WPS機能が搭載 ⇒ 簡単設定 へ進む。

WPS機能が搭載 されていない場合 ⇒ 詳細設定 へ進む。

※WPSのほか、AOSSなどの自動接続機能を 有するルーター(無線LANアクセスポイント) でも簡単設定できる場合があります。

## 見える設置の場合

## 簡単設定

▶ POWERランプが点灯し、 RUNランプが点滅していることを確認する。 ◆POWERランプが点灯し、RUNランプが消灯している場合、アダプターの MODEボタンを約2秒間長押しし、RUNランプを点滅させます。 (点滅するまで約30秒)

🔁 ルーター(無線LANアクセスポイント)のWPSボタン※を押す。

◆WPSボタンの操作方法はルーター(無線LANアクセスポイント)によって異なります。

※WPS機能以外の自動接続機能を使用している場合は、ルーターに付属の説明書を

MODEボタン

WPSボタン

## C アダプターのSETUPボタンを約2秒間長押しする。

詳細はルーターに付属の説明書を参照してください。

参照し、自動接続ボタンを操作してください。

◆アダプターのRUNランプの点滅が速くなり、アダプターとルーター(無線LANアクセスポイント)が接続されると点灯します。 接続に失敗する場合は、もう一度「簡単設定」の手順しからやり直してください。 それでも失敗する場合は、「詳細設定」にしたがって設定してください。(ルーターとの相性によっては簡単設定が できない場合があります。)

| 4 スマートフォン(タブレットPC)とルーター(無線LANアクセスポイント)を接続する。                                                                 |  |
|----------------------------------------------------------------------------------------------------|--|
| <ul> <li>◆スマートフォンの設定で「Wi-Fi」から、ご使用のルーター(無線LANアクセスポイント)のSSIDを選択し、ルーターの<br/>パスワードを入力するなどの方法で接続できます。</li> </ul> |  |
| う インストールした [DaikinAPP] をタップしてアプリを起動する。                                                                       |  |
| ▲機哭―監画両に接続されたエアコンが表示されていれば設定完了です                                                                             |  |

表示されない場合は、機器一覧画面より、右上のこをタップし更新してください。

# 無線LAN接続でネットワークに接続する っづき

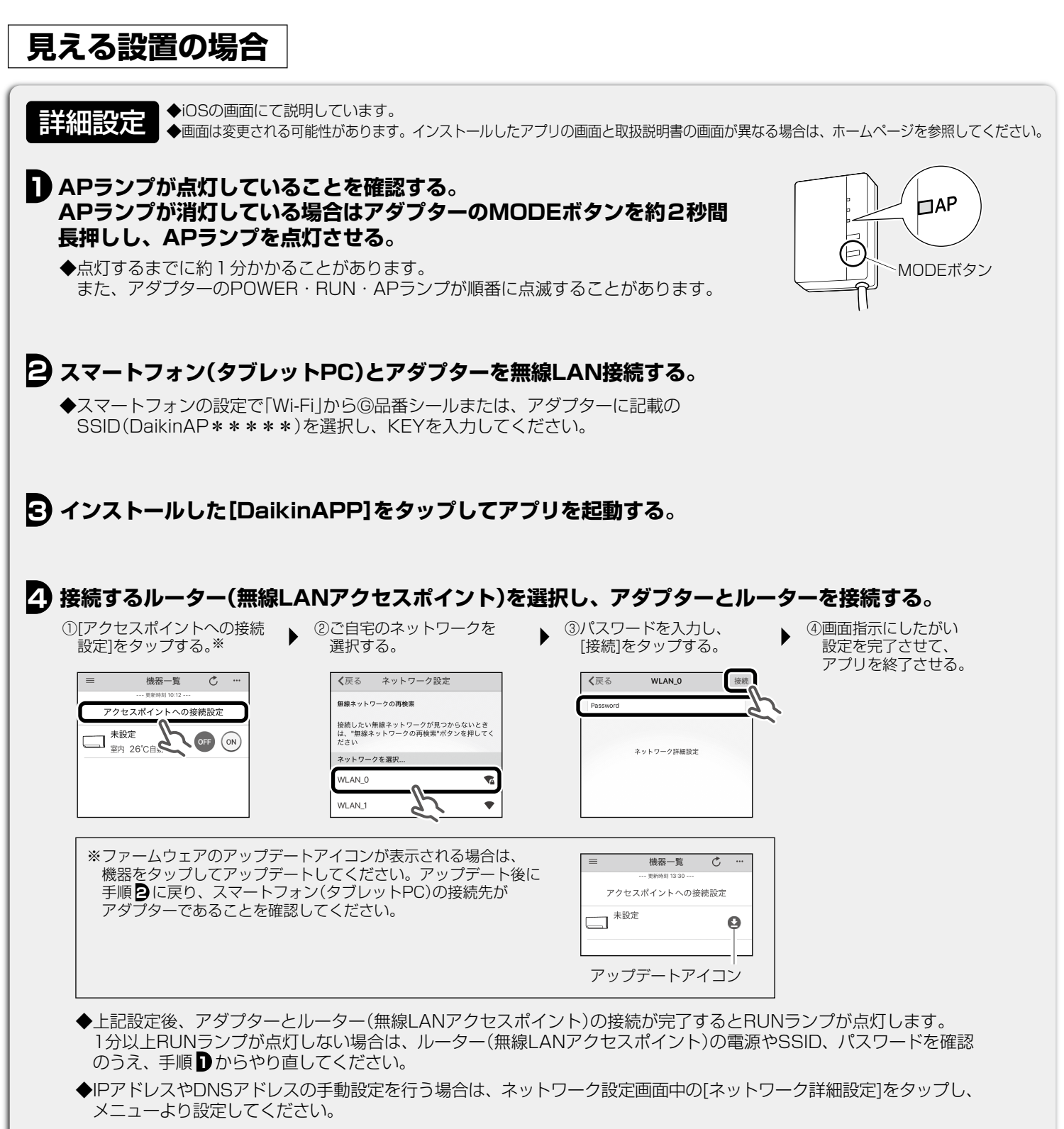

## ラ スマートフォン(タブレットPC)とルーター(無線LANアクセスポイント)を接続し、 [DaikinAPP]を起動する。

◆「簡単設定」の手順2、手順5を参照してください。

# 無線LAN接続でネットワークに接続する っづき

## 見えない設置の場合

簡単設定

◆見えない設置では接続アダプターのボタン操作や表示ランプの確認が行えません。

代わりに、エアコンのリモコン操作と室内ユニットの表示ランプ(運転ランプ、タイマーランプ)で確認できます。人検知センサーのある機種は マルチモニターランプと人検知センサーランプで確認できます。

その場合のリモコン操作は自動運転ボタンのあるリモコン、明るさボタンのあるリモコン、おまかせボタンのあるリモコンで異なります。以下の内容を 参照して設定してください。

ご使用のルーターにWPS機能<sup>\*</sup>が搭載されているか確認してください。

| WPS機能が搭載            | WPS機能が搭載            | 有するルーター(無線LANアクセスポイント) |
|---------------------|---------------------|------------------------|
| されている場合 ⇒ 簡単設定 へ進む。 | されていない場合⇒ 詳細設定 へ進む。 | でも簡単設定できる場合があります。      |

## ■ エアコンの運転停止中にリモコンで下記の操作をする。

| 自動運転ボタンのあるリモコンの場合                                                                                                    | 明るさボタンのあるリモコンの場合                                                                                     | おまかせボタンのあるリモコンの場合                                                                                                    |
|----------------------------------------------------------------------------------------------------|----------------------------------------------------------------------------------------------------|----------------------------------------------------------------------------------------------------|
| 自動運転ボタンを約5秒間長押しする。                                                                                                    | <u>ふたを開けて</u> 明るさボタンを約5秒間                                                                            | おまかせボタンを約5秒間長押しする。                                                                                                    |
| ([SP]がリモコンに表示)                                                                                                    | 長押しする。([SP]がリモコンに表示)                                                                                 | ([アダプター設定]がリモコンに表示)                                                                                                    |
| ▲▼ボタンで[1]を選択し、                                                                                                    | 温度調節▲▼ボタンで[1]を選択し、                                                                                   | <u>ふたを開けて</u> ▲▼ボタンで[設定状態確認                                                                                                    |
| 自動運転ボタンを押す。                                                                                                    | 明るさボタンを押す。                                                                                           | を選択し、メニュー/決定ボタンを押す。                                                                                                    |
| ◆                                                                                                    | ▼                                                                                                    | ◆                                                                                                    |
| 室内ユニットの運転ランプとタイマー                                                                                                    | マルチモニターランプ(赤)と人検知                                                                                    | 室内ユニットの運転ランプとタイマー                                                                                                    |
| ランプが同時に点滅していることを                                                                                                    | センサーランプ(緑)が交互に点滅して                                                                                   | ランプが同時に点滅していることを                                                                                                    |
| 確認する。                                                                                                    | いることを確認する。(点滅するまで約1分                                                                                 | 確認する。(点滅するまで約1分かかること                                                                                                    |
| (点滅するまで約1分かかることがあります)                                                                                                 | かかることがあります)                                                                                          | あります)                                                                                                    |
| <ul> <li>◆ ランプの点滅が確認できない場合、</li> <li>▲▼ボタンで[4]を選択して</li> <li>自動運転ボタンを押し、運転ランプと</li> <li>タイマーランプを同時に点滅させます。</li> </ul> | ◆ ランプの点滅が確認できない場合、<br>温度調節▲▼ボタンで[4]を選択して<br>明るさボタンを押し、マルチモニター<br>ランプ(赤)と人検知センサーランプ(緑)を<br>交互に点滅させます。 | <ul> <li>◆ ランプの点滅が確認できない場合、</li> <li>▲▼ボタンで[モード2切換]を選択後、</li> <li>メニュー/決定ボタンを押し、</li> <li>室内ユニットの運転ランプと</li> <li>タイマーランプを同時に点滅させます。</li> </ul> |

## 2 ルーター(無線LANアクセスポイント)のWPSボタン※を押す。

◆WPSボタンの操作方法はルーター(無線LANアクセスポイント)によって異なります。 詳細はルーターに付属の説明書を参照してください。 ※WPS機能以外の自動接続機能を使用している場合は、ルーターに付属の説明書を

参照し、自動接続ボタンを操作してください。

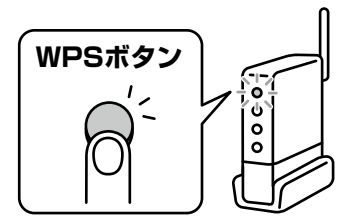

※WPSのほか、AOSSなどの自動接続機能を

| 3 | 自動運転ボタンのあるリモコンの場合                                                                                                    | 明るさボタンのあるリモコンの場合                                                                                                    | おまかせボタンのあるリモコンの場合                                                                                                    |
|---|----------------------------------------------------------------------------------------------------|----------------------------------------------------------------------------------------------------|----------------------------------------------------------------------------------------------------|
|   | ▲▼ボタンで[2]を選択し、<br>自動運転ボタンを押す。                                                                                                    | 温度調節▲▼ボタンで[2]を選択し、<br>明るさボタンを押す。                                                                                                    | ▲▼ボタンで[セットアップ]を選択し、<br>メニュー ⁄ 決定ボタンを押す。                                                                                                    |
|   | <ul> <li>◆ 室内ユニットのタイマーランプが<br/>点滅します。(速い点滅)(点滅するまで<br/>約1分かかることがあります)</li> <li>◆ アダプターとルーター(無線LANアクセス<br/>ポイント)が接続されるとタイマーランプ<br/>の点滅が遅くなります。</li> </ul> | <ul> <li>室内ユニットのマルチモニターランプ(橙)<br/>と人検知センサーランプ(緑)が交互に<br/>点滅します。(速い点滅)(点滅するまで<br/>約1分かかることがあります)</li> <li>アダプターとルーター(無線LANアクセス<br/>ポイント)が接続されるとマルチモニター<br/>ランプ(青)と人検知センサーランプ(緑)が<br/>交互に点滅します。</li> </ul> | <ul> <li>◆ 室内ユニットのタイマーランプが<br/>点滅します。(速い点滅)(点滅するまで<br/>約1分かかることがあります)</li> <li>◆ アダプターとルーター(無線LANアクセス<br/>ポイント)が接続されるとタイマーランプ<br/>の点滅が遅くなります。</li> </ul> |

## 

◆スマートフォンの設定で「Wi-Fi」から、ご使用のルーター(無線LANアクセスポイント)のSSIDを選択し、 ルーターのパスワードを入力するなどの方法で接続できます。

## 🧿 インストールした [DaikinAPP] をタップしてアプリを起動する。

◆機器一覧画面に接続されたエアコンが表示されていれば設定完了です。 表示されない場合は、機器一覧画面より、右上の**ぐ**をタップし更新してください。

# 無線LAN接続でネットワークに接続する っづき

## 見えない設置の場合

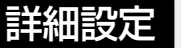

#### ◆iOSの画面にて説明しています。

◆画面は変更される可能性があります。インストールしたアプリの画面と取扱説明書の画面が異なる場合は、ホームページを参照してください。

### エアコンの運転停止中にリモコンで下記の操作をする。

| 自動運転ボタンのあるリモコンの場合                                                     | 明るさボタンのあるリモコンの場合                                                                      | おまかせボタンのあるリモコンの場合                                                                              |
|-----------------------------------------------------------------------|---------------------------------------------------------------------------------------|------------------------------------------------------------------------------------------------|
| 自動運転ボタンを約5秒間長押し<br>する。([SP]がリモコンに表示)<br>▲▼ボタンで[3]を選択し、<br>自動運転ボタンを押す。 | <u>ふたを開けて</u> 明るさボタンを約5秒<br>間長押しする。([SP]がリモコンに表示)<br>温度調節▲▼ボタンで[3]を選択し、<br>明るさボタンを押す。 | おまかせボタンを約5秒間長押し<br>する。(「アダプター設定」がリモコンに表示)<br>ふたを開けて▲▼ボタンで<br>[モード1切換]を選択し、<br>メニュー / 決定ボタンを押す。 |
| ◆ 室内ユニットの運転ランプと<br>タイマーランプが交互に点滅します。<br>(点滅するまで約1分かかることが<br>あります)     | ◆ 室内ユニットのマルチモニターランプ<br>(白)と人検知センサーランプ(緑)が<br>交互に点滅します。(点滅するまで<br>約1分かかることがあります)       | <ul> <li>◆ 室内ユニットの運転ランプと<br/>タイマーランプが交互に点滅します。<br/>(点滅するまで約1分かかることがあります)</li> </ul>            |

2約1分後、スマートフォン(タブレットPC)とアダプターを無線LAN接続する。

◆ スマートフォンの設定で「Wi-Fi」から⑥品番シールに記載のSSID(DaikinAP\*\*\*\*\*)を選択し、KEYを入力してください。

## ④ 接続するルーター(無線LANアクセスポイント)を選択し、アダプターとルーターを接続する。

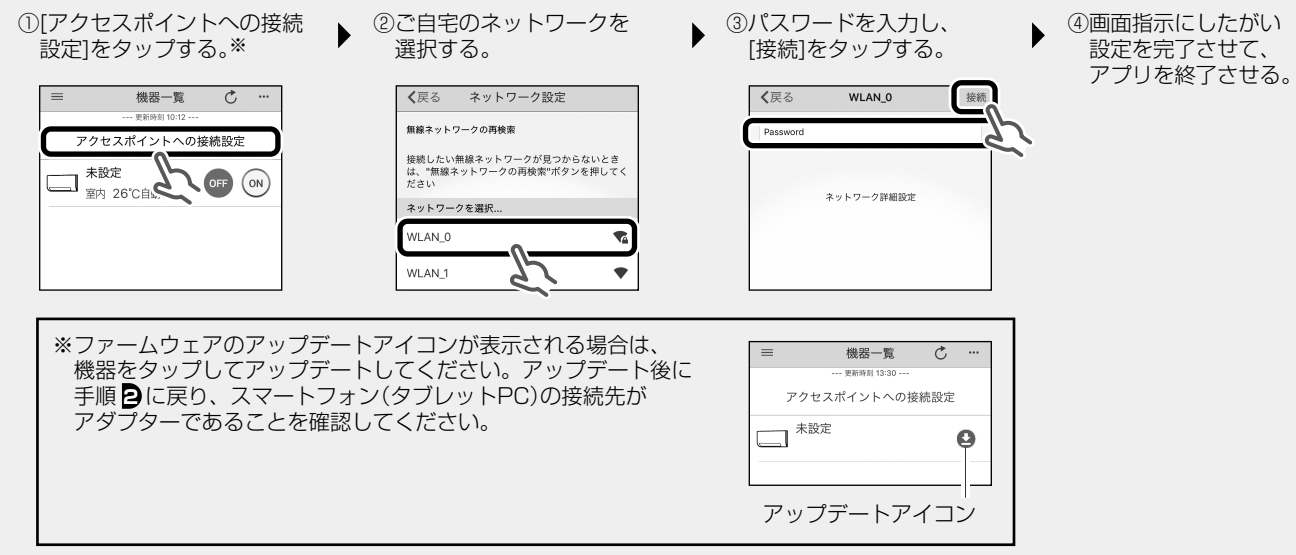

◆上記設定後、アダプターとルーター(無線LANアクセスポイント)の接続が完了するとタイマーランプが点滅します。 人検知センサーがある機種は、室内ユニットのマルチモニターランプ(青)と人検知センサーランプ(緑)が交互に点滅します。 (点滅するまで約1分かかることがあります)

運転ランプとタイマーランプが同時に点滅し続けた場合(人検知センサーがある機種は、室内ユニットのマルチモニターラ ンプ(赤)と人検知センサーランプ(緑)が交互に点滅する場合)は、ルーター(無線LANアクセスポイント)の電源やSSID、 パスワードを確認のうえ、手順♪からやり直してください。

◆IPアドレスやDNSアドレスの手動設定を行う場合は、ネットワーク設定画面中の[ネットワーク詳細設定]の メニューより設定してください。

## **⑤** スマートフォン(タブレットPC)とルーター(無線LANアクセスポイント)を接続し、[DaikinAPP]を起動する。

◆「簡単設定」の手順

●「簡単設定」の手順

●、手順

●を参照してください。

# 有線LAN接続でネットワークに接続する

## 見える設置の場合

## 簡単設定

◆IPアドレスの設定方法が自動取得に設定されている場合は、特別な設定は 必要ありません。工事設定が完了した状態で有線LAN接続設定も完了です。

## ▶ RUNランプが点灯していることを確認する。

◆点灯している場合は宅内のネットワークに接続完了です。
 ◆RUNランプが点灯しない(消灯している)場合、アダプターのMODEボタンを約2秒間押してRUNランプを点灯させます。
 ◆上記以外の場合は、お客様ご相談窓口へご相談ください。

 スマートフォン(タブレットPC)と、 ルーター(無線LANアクセスポイント)を接続する。
 ◆詳細はルーター(無線LANアクセスポイント)に付属の説明書を参照してください。

3 インストールした[DaikinAPP]をタップする。 ◆画面にしたがって設定および操作をしてください。

#### 詳細設定

- ◆IPアドレスの設定方法は自動取得での 使用を推奨しています。 手動取得でのIPアドレスの設定方法につ いての詳細はホームページを参照してくだ さい。
- ◆一旦、自動取得で接続すれば
   [DaikinAPP]から手動取得でのIPアドレスの設定を行うこともできます。
   [DaikinAPP]をタップして起動 ⇒ 機器一覧画面で設定する機器をタップ ⇒ を
   タップ⇒アダプター設定の[ネットワーク設定]をタップし、ネットワーク詳細設定画面にて設定してください。

## 見えない設置の場合

◆見えない設置では接続アダプターのボタン操作や表示ランプの確認が行えません。 代わりに、エアコンのリモコン操作と室内ユニットの表示ランプ(運転ランプ、タイマーランプ)で確認できます。 その場合のリモコン操作は自動運転ボタンのあるリモコンとおまかせボタンのあるリモコンで異なります。以下の内容を参照して設定してください。

簡単設定 ◆IPアドレスの設定方法が自動取得に設定されている場合は、特別な設定は必要ありません。工事設定が完了した状態で 有線LAN接続設定も完了です。

### 1 エアコンの運転停止中にリモコンで下記の操作をする。

| 自動運転ボタンのあるリモコンの場合         | おまかせボタンのあるリモコンの場合                     |
|---------------------------|---------------------------------------|
| 自動運転ボタンを約5秒間長押しする。        | おまかせボタンを約5秒間長押しする。([アダプター設定]がリモコンに表示) |
| ([SP]がリモコンに表示)            | <u>ふたを開けて</u> ▲▼ボタンで[設定状態確認]を選択し、     |
| ▲▼ボタンで[1]を選択し、自動運転ボタンを押す。 | メニュー/決定ボタンを押す。                        |

### 🔁 タイマーランプが約1秒間隔の遅い点滅、運転ランプが消灯していることを確認する。

◆タイマーランプが約1秒間隔の遅い点滅、運転ランプが消灯している場合は宅内のネットワークに接続が完了です。 ◆上記以外の場合は、お客様ご相談窓口へご相談ください。

### G スマートフォン(タブレットPC)と、ルーター(無線LANアクセスポイント)を接続する。

◆詳細はルーター(無線LANアクセスポイント)に付属の 説明書を参照してください。

## 4.インストールした[DaikinAPP]をタップする。

◆画面にしたがって設定および操作をしてください。

## 詳細設定

◆[見える設置の場合]の「詳細設定」を参照してください。

## 【IPアドレスの設定方法の切換えと確認のしかた】

(見える設置の場合)

◆アダプターのSETUPボタンを押すごとに自動取得と手動取得が切り換わります。

◆SETUPボタンを押した後にRUNランプが約3秒間点滅するときは自動取得に、約10秒間点滅するときは手動取得になります。

見えない設置の場合

◆リモコンで下記の操作をするごとに自動取得と手動取得が切り換わります。

| 自動運転ボタンのあるリモコンの場合         | おまかせボタンのあるリモコンの場合                     |
|---------------------------|---------------------------------------|
| <b>自動運転ボタンを約5秒間長押しする。</b> | おまかせボタンを約5秒間長押しする。([アダプター設定]がリモコンに表示) |
| ([SP]がリモコンに表示)            | <u>ふたを開けて</u> ▲▼ボタンで[セットアップ]を選択し、     |
| ▲▼ボタンで[2]を選択し、自動運転ボタンを押す。 | メニュー/決定ボタンを押す。                        |

◆リモコン操作をした後に室内ユニットのタイマーランプが約3秒間点滅するときは自動取得に、約10秒間点滅するときは手動取得になります。

【お知らせ】◆機器一覧画面で 
ひ が表示される場合はファームウェアのアップデートのお知らせです。 タップしてアップデートしてください。

# 困ったとき

ここでは接続に関する疑問やトラブルに対する解決方法が記載されています。 詳細はホームページを参照してください。

#### URLはこちら

http://www.daikinaircon.com/app/smart\_app/faq/index.html

|        | こんなときは                         | ご確認ください                                                                                                    |
|--------|--------------------------------|----------------------------------------------------------------------------------------------------|
| 見える設置  | RUNランプが<br>点灯しない               | <ul> <li>RUNランブが点滅する。</li> <li>→ 簡単設定または詳細設定をもう一度行ってください。</li> <li>→ 接続アダプターに使用するSSID、パスワードに入力間違いがないか確認してください。</li> <li>→ 使用するルーター(無線LANアクセスポイント)を接続アダプターの近くに移動してください。</li> <li>→ 対応外のスマートフォン、ルーター(無線LANアクセスポイント)をご使用になっている可能性があります。<br/>詳細はホームページを参照してください。</li> </ul> |
| 見えない設置 | 機器一覧画面で<br>機器(エアコン)が<br>見つからない | <ul> <li>→『無線(有線)LAN接続でネットワークに接続する』の[見えない設置の場合]に記載の「簡単設定」もしくは<br/>「詳細設定」をもう一度行ってください。</li> <li>→ 無線LAN接続の場合は、ルーター(無線LANアクセスポイント)を室内ユニットの近くに移動してください。</li> <li>→ 対応外のスマートフォン、ルーター(無線LANアクセスポイント)をご使用になっている可能性があります。<br/>詳細はホームページを参照してください。</li> </ul>                   |

# 保証とアフターサービス

#### 保証について

■保証書の記載事項をお確かめのうえ、大切に保管してください。

■保証期間はお買い上げ日から1年間です。

#### 【保証期間中】

保証書の規定にしたがって出張修理させていただきます。 その際には、製品保証書をご提示ください。

#### 【保証期間経過後】

修理すればご使用できる場合は、有料にて修理させていただきます。 修理料金は、技術料+部品代+出張料などで構成されています。

## 製品保証書

保証期間中に取扱説明書、その他注意書にしたがった正常な使用状態で万が一故障した場合は、この保証書に記載された期間、条件のもとにおいて修理を行います。

●お客様にご記入いただいた個人情報(保証書控)は、保証期間内の無料修理対応およびその後の安全点検活動のために利用させていただく場合がございますのでご了承ください。

|                    | 品名     |                        | □無線LAN接続アダプタ | - □有線LAN接続アダプター |
|--------------------|--------|------------------------|--------------|-----------------|
|                    | 機種名    |                        | BRP072A41    |                 |
|                    |        |                        | BRP072A44    |                 |
|                    | 保証期間   |                        | お買い上げ日より 1年間 |                 |
|                    | お買い上げ日 |                        | 年            |                 |
|                    | お客様    | <sup>ふりがな</sup><br>お名前 |              |                 |
|                    |        | ご住所                    |              |                 |
|                    |        | お電話                    |              |                 |
| 販売店情報、領収書、レシート貼り付け |        |                        |              | ł               |
|                    |        |                        |              |                 |

#### 補修用性能部品の保有期間について

- 🔳

■接続アダプターの補修用性能部品の保有期間は製造打切り後 6年です。

「補修用性能部品」とは、その製品の機能を維持するために必要な部品のことです。

◆スマートフォン(タブレットPC)で、

よくある質問を閲覧できます。 二次元バーコードから参照して

ください。

## 無料修理規定

- 1. 取扱説明書・本体注意ラベルなどの注意書にしたがった正常な 使用状態で、保証期間内に故障した場合には、お買い上げの販 売店が無料修理いたします。なお、故障の内容によりまして、 修理にかえ同等製品と交換させていただくことがあります。
- 2. 保証期間内でも、次の場合には有料修理となります。
  - ●本書のご提示がない場合。
    - ●本書にお買い上げ年月日・販売店名の記載された領収書、レシートなどの貼り付けがない場合、または字句を書き換えられた場合。
  - ●使用上の誤り、または不当な修理や改造による故障・損傷。 ●お買い上げ後に落とされた場合などによる故障・損傷。
  - ●火災・公害および地震・雷・風水害その他天災地変など、外部に 要因がある故障・損傷。
  - ●保証期間経過後の修理などについてご不明の場合は、お客様 ご相談窓口にお問い合わせください。
- 3. 本書は日本国内においてのみ有効です。
- 4. 本書は再発行いたしませんので大切に保管してください。
- ※ この保証書は本書に明示した期間、条件のもとにおいて無料修 理をお約束するものです。この保証書によって保証書を発行し ている者(保証責任者)、およびそれ以外の事業者に対するお客 様の法律上の権利を制限するものでありません。保証期間経過 後の修理などについてご不明の場合は、お買い上げの販売店ま たはお客様ご相談窓口にお問い合わせください。
  - ●iPhoneは、Apple Inc.の商標および登録商標です。
  - Androidは、Google inc.の商標および登録商標です。
  - ●AOSSは、株式会社バッファローの商標および登録商標です。
  - ●その他、記載されている会社名、商品名は各社の商標、登録商標です。

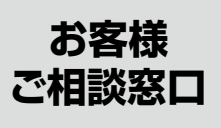

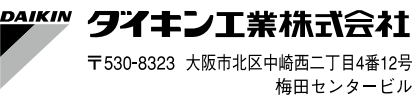

web案内 http://www.daikincc.com

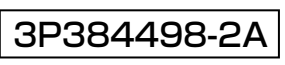